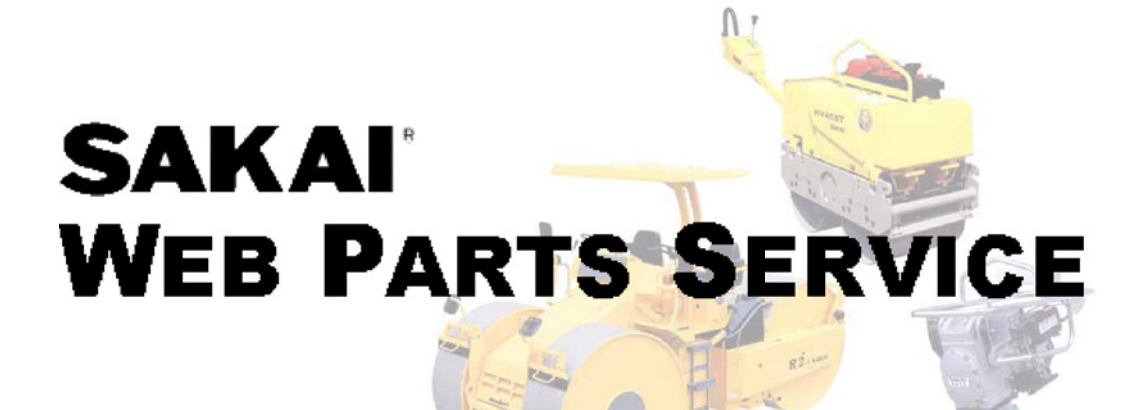

# 操作説明書

パーツカタログ閲覧編

2013年12月3日 第6版

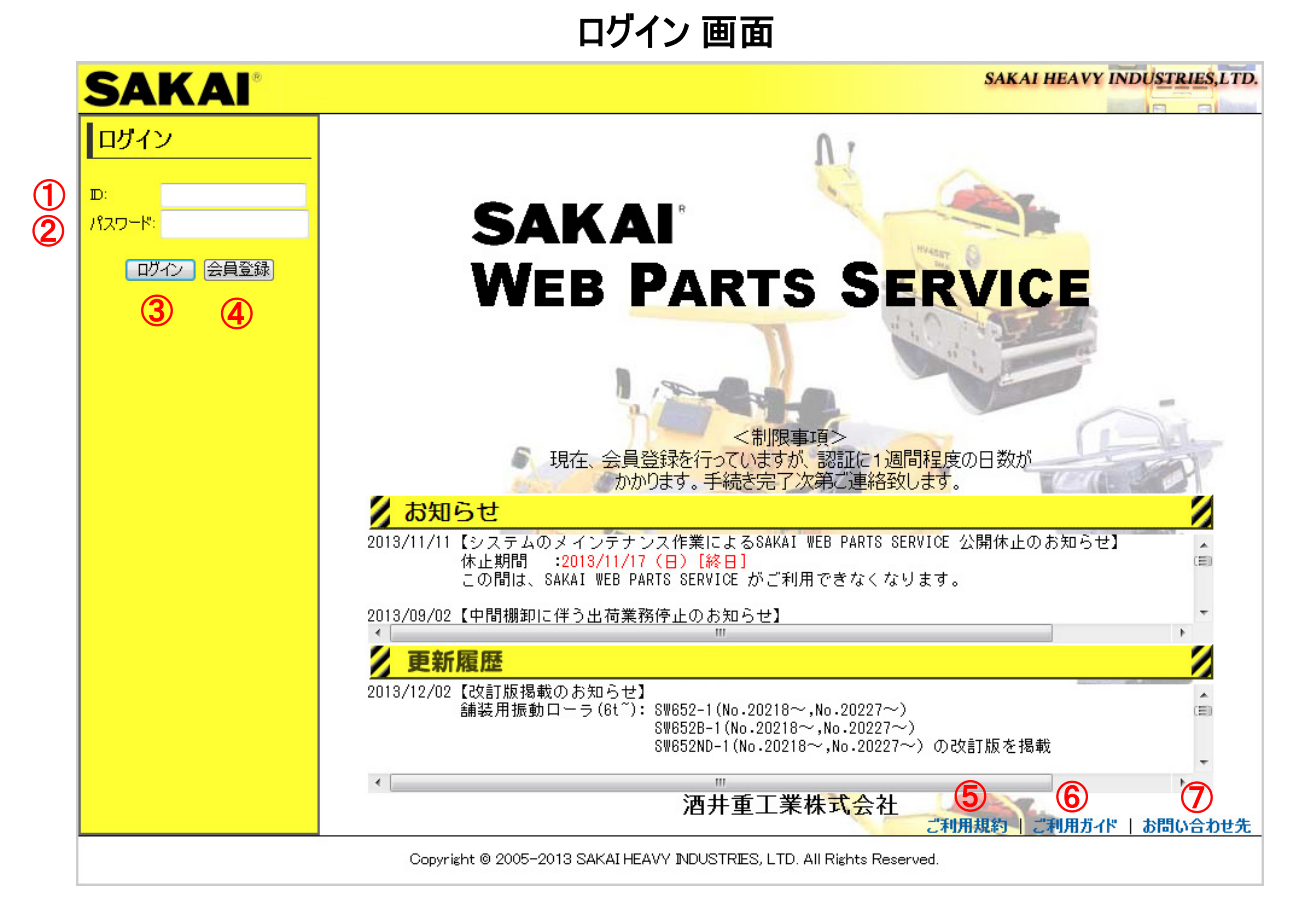

①:ID

本サイトで登録された、ユーザID(メールアドレス)を入力します。

②:パスワード

本サイトで登録されたパスワードを入力します。

③: ログイン ボタン

ユーザIDとパスワードを入力し「ログイン」します。

「TOP」ページが表示され、パーツカタログの閲覧や各種検索および部品注文などが可能です。

④:会員登録 ボタン

本サイトをご利用いただくためには会員登録が必要です。こちらのボタンからお願いいたします。

⑤:ご利用規約

本サイトの使用方法などの説明を表示します。

⑥:ご利用ガイド

ご利用に際しての操作方法、注意事項をまとめた画面を表示します。

⑦:お問い合せ

本サイトのお問合せ先を表示します。

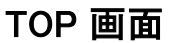

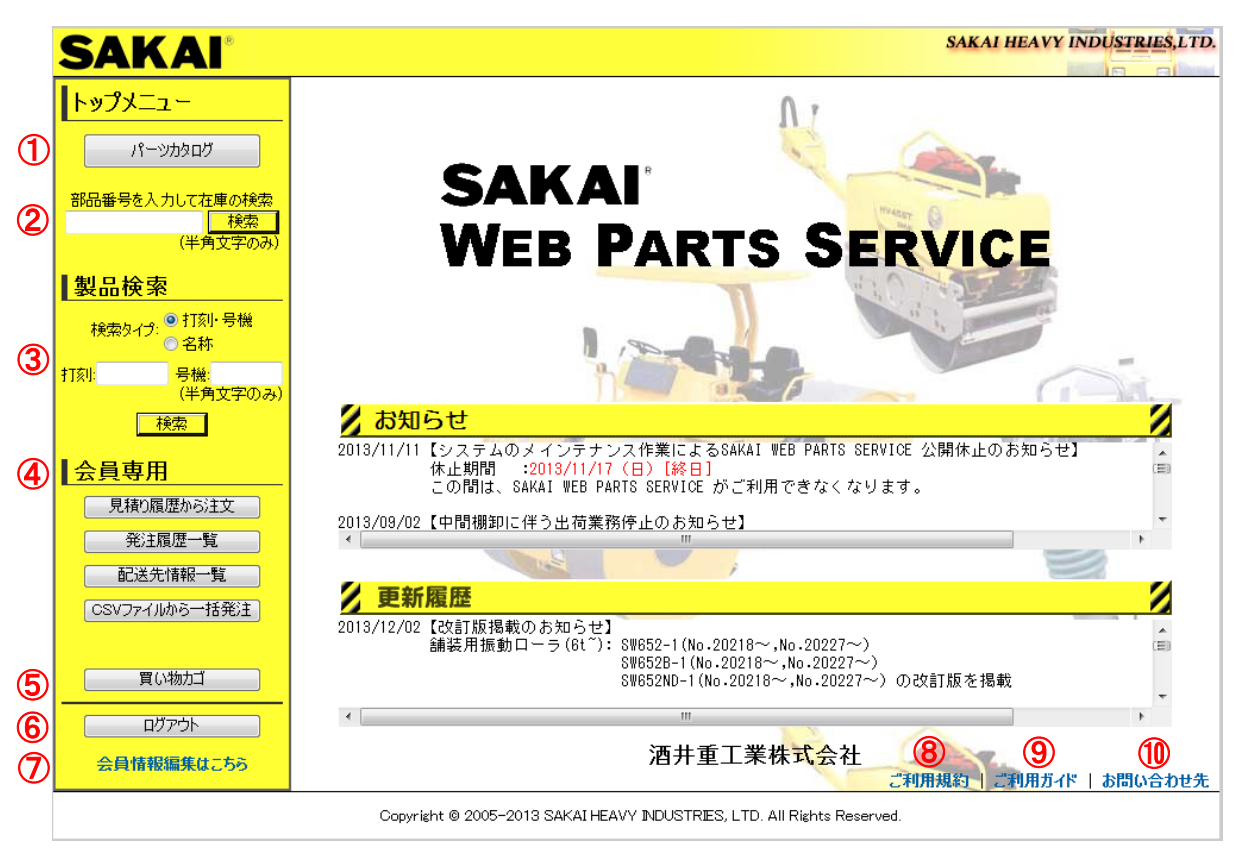

①:パーツカタログ

本サイトに登録されているパーツカタログを閲覧、部品の選択、発注することができます。

部品番号での在庫検索ボタン

部品番号(完全一致の指定)で、部品の在庫を検索することができます。

③:打刻・号機、製品名称での検索

検索タイプをラジオボタンより選び、パーツカタログ内の掲載製品を検索することができます。

- ④:会員専用機能各種機能がご利用になれます。
- ⑤:買物カゴ

買物カゴの中を表示します。

⑥: ログアウト

本サイトの終了時には、ログアウトから終了してください。

⑦:会員情報編集はこちら

会員情報の編集(住所・電話番号・担当者等)の変更はこちらから編集画面を開いて、変更してください。

⑧:ご利用規約

本サイトの使用方法などの説明を表示します。

⑨:ご利用ガイド

ご利用に際しての操作方法、注意事項をまとめた画面を表示します。

10:お問い合せ

本サイトのお問合せ先を表示します。

## ご利用の注意

| 🌁 酒井重工業WEBパーツサービス - Microsoft Internet Explorer                                                                                                    |                                                         |
|----------------------------------------------------------------------------------------------------|---------------------------------------------------------|
| ファイル(E) 編集(E) 表示(V) お気に入り(A) ツール(I) ヘルブ(H)                                                                                                    | At 1                                                    |
| ③ 戻る ▼ ③ - 図 ③ ☆ 2 検索 📌 お気に入り ⊗ ◎ - 🍇 🔟 - 🖵 🎎 🖄                                                                                                    |                                                         |
| アドレス(1)) 🥘 http://www.gs-sakainet.com/eParts/attention.htm                                                                                                    | 🔽 🛃 移動 リンク 🎽 🏹 🗸                                        |
| SAKAI <sup>®</sup>                                                                                                    | SAKAI HEAVY INDUSTRIES, LTD.                            |
| ご利用規約                                                                                                    |                                                         |
| 1 <ご利用規約><br>本サイトは、酒井重工業株式会社とその関係会社(以下、「サカイ」といいます)が運営・管理しています。<br>ご利用いただくにあたっての条件を以下に記載しております。ご一読いただき、これらの条件にご同意されたが<br>本サイトをご利用された場合には、これらの条件にご同意されたものとみなします。当サイトにおけるご利用<br>れることがありますので、最新の内容をご確認いただきますようお願い申し上げます。     | ▲<br>場合のみご利用ください。<br>条件は、予告なしに変更さ                       |
| 2. 著作権その他の権利について<br>本サイト上に掲載されているすべての文書、テキスト、画像等の著作物及び商標等は法律で保護されています。<br>本サイトが明確に認める目的の範囲を越えて、これらの情報の使用(複製・改変・転送・配布・販売・出版等)                                                                                             | 。ご利用者は、私的使用や<br>を含む)するこを禁止します。 🔋                        |
| 3.損害等に関する責任<br>本サイトの使用および閲覧並びにそれらに基づくすべての結果は、ご利用者の責任で行うことになります。サン<br>に関わるいかなる第三者も、ご利用者が本ホームページにアクセスすること、または本サイトご利用することが<br>任を負いません。又、日本国外から本サイトへのご利用の場合、その国の法律等の規制に従ってください。                                              | カイも、本サイトの製作や配給<br>から生じるいかなる損害にも責                        |
| 4.情報の権利<br>本サイト経由で当社に送信された、コンセブト、提案、図面、示唆、コメントその他の情報の権利は権利者が<br>力イのものとなります。                                                                                                    | 全て放棄したものとし、全てサ                                          |
| 5.ホームページの運用<br>サカイは本サイトを良好に稼動させるために、ご利用者に事前に何らの通知することなく、本サイトの運用を<br>ピスの追加、修正、中止を行うことが出来ます。本サイトによるサービスを提供する機器の故障、トラブル並び<br>利用者のデータが消失、紛失した場合、サカイは一切の責任を負いかねます。また、システム障害などにより、<br>遅延する場合が有ります。サカイはこれに関する損害につき、一切の責任を負いません。 | 停止、及び、本サイト内のサー<br>びに通信回線の異常等によりご<br>ご利用者からのデータが消失、<br>▼ |
|                                                                                                    |                                                         |
| <u>ک ۲۰۰۶ (۲۰۰۷)</u>                                                                                                    |                                                         |
| Copyright © 2005-2005 SAKAI HEAVY INDUSTRIES, LTD. All Rights Reser                                                                                                    | ved.                                                    |
| 🧃 ページが表示されました                                                                                                    | 🔮 ብンターネット 🦼                                             |

①:ご利用上の注意

本サイトのサービスを利用していただくための、注意事項を記載しています。

#### ②:<<もどる

本サイトのTOP画面へ戻ります。

## ご利用ガイド

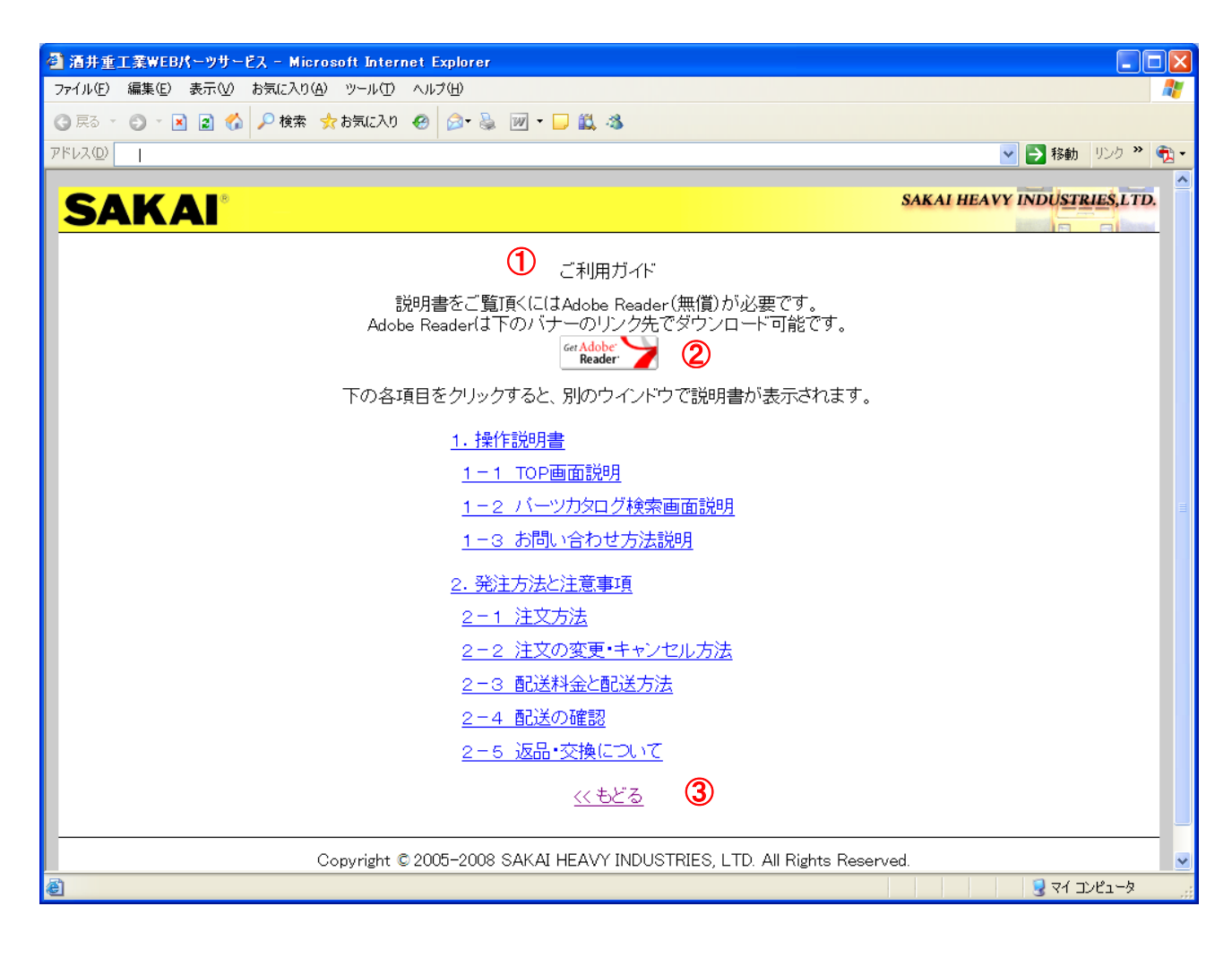

①:ご利用ガイド画面

本サイトのサービスを使用するための説明は、各画面のリンクをクリックしてダウンロードすることができます。

②:ご利用ガイド画面から説明書をダウンロードするためにはAdobe Readerが必要です。 画面のバナーのリンク先からダウンロードしてください。

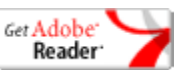

③:<<もどる TOP画面へもどります。

## お問合せ画面

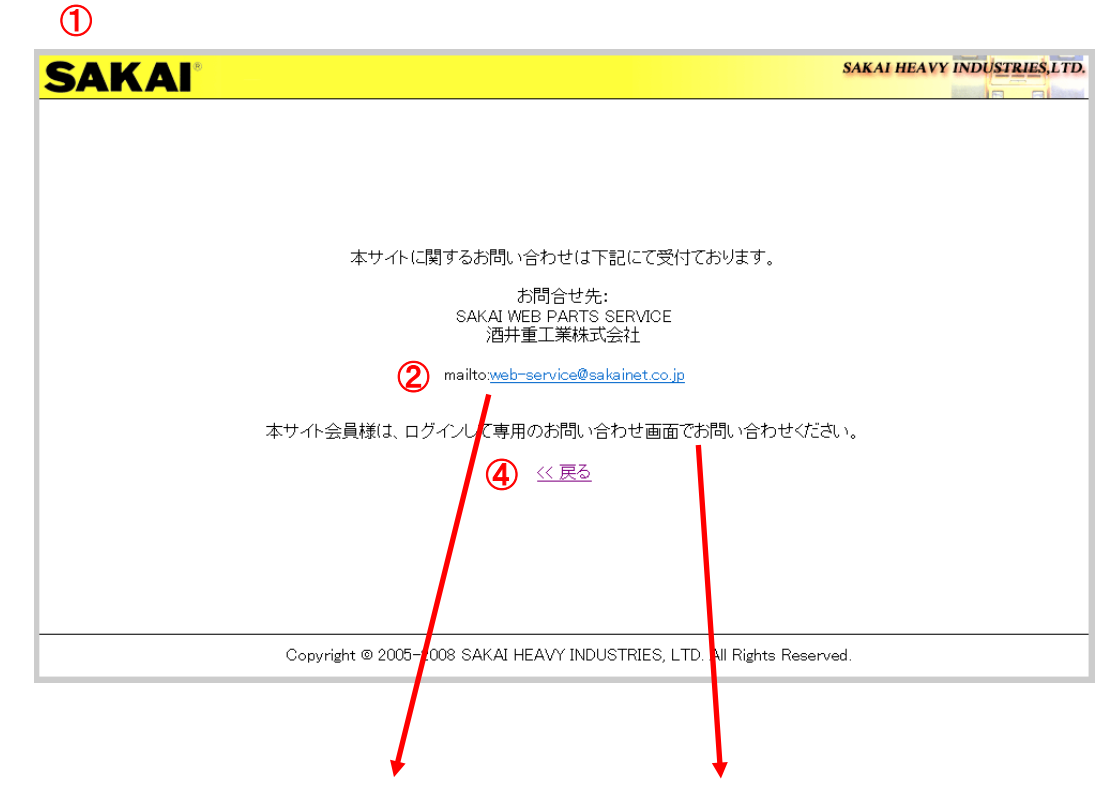

#### ③ ・ログイン画面からの問い合わせ

・ログイン後の問い合わせ

(氏名・会社名等(口の部分)は登録された内容が表示されます。)

| 🏟 メッセーラの作成                                                                                         |   | SAKAI                                            | SAKAI HEAVY INDUSTRIES, I                                               |
|----------------------------------------------------------------------------------------------------|---|--------------------------------------------------|-------------------------------------------------------------------------|
| ファイル(の) 編集(の) 表示(い) 挿入(の) 書式(い) ツール(の) メッセージ(い) ヘルブ(い)<br>国達(作) ※ (山) 四 (つ) 多い (づ) 信 ま!・ (い) 国 (当) | 2 | <mark>トップメニュー</mark><br>パーッカタログ                  | 関するお問い合わせの方は、以下の項目をご記入頂き、(×は必須入力項目です)「送信」ボタンをクリックして下さい。<br>ーーーー         |
| 02 現先: web-conceffestameteous<br>09 00:<br>作名: [                                                   |   |                                                  |                                                                         |
|                                                                                                    | ~ | 代売少くブ: 9 打別: 号機 ・名称 ・打別: 号機 (平角女子のみ) 秋売 秋売 ・     | 養6 最大全角(3)文字<br>3月 半角数字5文字<br>半角数字5文字                                   |
|                                                                                                    |   | 会員専用<br>見様(周囲から注文<br>発注風歴一覧                      | ው ሆሳዋ•                                                                  |
|                                                                                                    |   | 記述先情報一覧<br>CSVファイルから一括発注<br>施立別部品信報税集集<br>軍(3款行) | <b>王</b> 语                                                              |
|                                                                                                    | 2 | ログアウト       会員情報編集はころう                           |                                                                         |
|                                                                                                    |   |                                                  | Copyright @ 2005-2013 SAKAI HEAVY INDUSTRIES, LTD. All Rights Reserved. |

①:お問合せ画面

ログイン画面からお問合せをクリックすると表示されます。

- 2::web-service@sakainet.co.jp(メールアドレス)をクリックしてください。
- ③:メールソフトが起動します。
- ④:<u>もどる</u>

もどるをクリックするとTOP画面で戻ります。

パーツカタログ検索画面

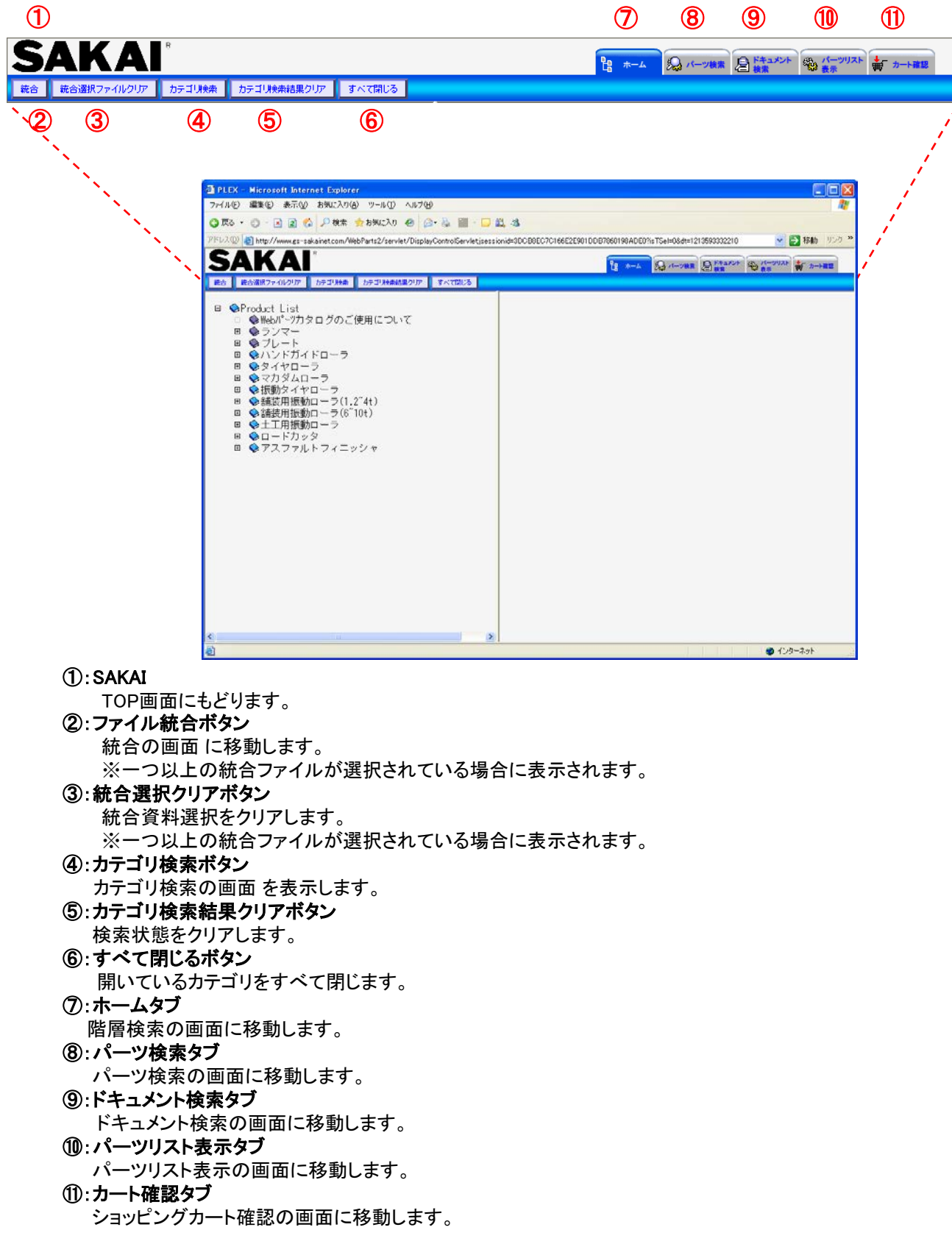

### カテゴリ検索画面

| PLEX – Microsoft Internet Explorer                                            |              |                     |                 |                    |                 |                        |
|-------------------------------------------------------------------------------|--------------|---------------------|-----------------|--------------------|-----------------|------------------------|
| ファイル(E) 編集(E) 表示(V) お気に入り(A) ツール(T) ヘルプ(H)                                    |              |                     |                 |                    |                 | A                      |
| 🔇 戻る 🔹 🕥 🔹 👔 🏠 🔎 検索 🌧 お気に入り 🤣 🙆 🐁 🎬 🗧                                         | 🗆 🛍 🦄        |                     |                 |                    |                 |                        |
| アドレス(D) 🗃 http://www.gs-sakainet.com/WebParts2/servlet/DisplayControlServlet; | sessionid=73 | 60574EEE874C4E6E5FA | 49E84B7351E?is1 | Sel=0&dt=11939     | 67854599 🛛 🄁 ラ  | 移動 リンク <b>&gt;&gt;</b> |
| SAKAI                                                                         |              | Po +                |                 |                    | - (H- VUZE      | - + L 79497            |
|                                                                               |              | C2 **               |                 | <sup>★★</sup> 2 検索 | °\$\$\$2 表示 ■ 早 |                        |
| ● ● ● ● ● ● ● ● ● ● ● ● ● ● ● ● ● ● ●                                         |              |                     |                 | (17)               | (19)            |                        |
| □ �Product List                                                               | 統合           | (15)                | 資料名称            | 資料種類               | サイズ(KB)         |                        |
| ■ ♥フンマー<br>日 ▲ブレート                                                            |              |                     |                 |                    |                 |                        |
| ○ ◆取り扱い説明書                                                                    |              | -                   |                 |                    |                 |                        |
|                                                                               |              | 19 O                |                 |                    |                 |                        |
| □ ♥/FC17<br>□ ♥10101~99999                                                    |              | a martine           | 本体関係            | PartsList          | 181             |                        |
| ○ 1001本体関係                                                                    |              | and a start         |                 |                    |                 |                        |
| ○ ♥U2起振体関係<br>〒 ♥PC40                                                         |              | Le C                |                 |                    |                 |                        |
|                                                                               |              |                     |                 |                    |                 |                        |
|                                                                               |              |                     | ,               | <u></u>            |                 |                        |
|                                                                               |              |                     |                 |                    |                 |                        |
| ⊞ 💊 PC60SL                                                                    |              |                     |                 |                    |                 |                        |
|                                                                               |              |                     |                 |                    |                 |                        |
|                                                                               |              |                     |                 |                    |                 |                        |
|                                                                               |              |                     |                 |                    |                 |                        |
|                                                                               |              |                     |                 |                    |                 |                        |
|                                                                               |              |                     |                 |                    |                 |                        |
|                                                                               |              |                     |                 |                    |                 |                        |
|                                                                               |              |                     |                 |                    |                 |                        |
| ■ ŠPC600WTH (12)                                                              |              |                     |                 |                    | (13)            |                        |
|                                                                               |              |                     |                 |                    | Ŭ               |                        |
|                                                                               |              |                     |                 |                    |                 |                        |
| ■                                                                             |              |                     |                 |                    |                 |                        |
|                                                                               |              |                     |                 |                    |                 |                        |
| ê                                                                             |              |                     |                 |                    | 🥥 インター          | ネット <u></u>            |

12: 階層検索ツリー画面

階層検索ツリーを表示します。アイコンについては、表 1をご覧ください。

①:階層検索内容表示画面

階層検索されたカテゴリの内容を表示します。アイコンについては、表 2をご覧ください。

(1):統合チェックボックス

統合したい資料がPDFデータの場合、チェックボックスにチェックしたPDFの資料一覧が統合ボタンで 統合画面に表示されます。

15:資料のサムネルボタン

サムネルボタンをクリックするとパーツカタログが 表示されます。 PDFファイルのアイコンの場合は、資料の内容が 表示されます。

- 16:資料名称ソートボタン
  - ボタンを押下するたびに昇順、降順でソートします。 [▲]資料名称を昇順でソートしています。
  - [▼]資料名称を降順でソートしています。
- ①:資料種類ソートボタン
  - [▲]資料種類を昇順でソートしています。
  - [▼]資料種類を降順でソートしています。

#### 18:サイズソートボタン

- ボタンを押下するたびに昇順、降順でソートします。 [▲]サイズを昇順でソートしています。
- 「▼]サイズを降順でソートしています。

#### 表 1: ① 階層画面で表示されるアイコン

| アイコン              | 内容                             |
|-------------------|--------------------------------|
| ÷                 | 階層を開きます                        |
|                   | 階層を閉じます                        |
|                   | 中が空である事を意味します                  |
|                   | 中にデータがある事を意味します                |
| $\Leftrightarrow$ | 現在工事中である事を意味します。工事中画面をご覧ください。  |
| Û                 | カテゴリを開いている(階層検索内容表示画面に表示されている) |
| Û                 | カテゴリを開いている(階層検索内容表示画面に表示されている) |

#### ボタンを押下するたびに昇順、降順でソートします。 表 2 ① 階層検索内容表示画面に表示されるアイコン

| 内容                           |
|------------------------------|
| 資料内容がPDFである事を意味します。          |
| しおりのあるものは分割画面に移動します。         |
| しおりのないものは <b>PDF</b> を表示します。 |
| 資料がパーツリストであることを意味します。        |
| パーツリスト表示画面に移動します。            |
| パーツリストのサムネイルが存在しない場合に表示されます。 |
| 資料がパーツリストであることを意味します。        |
| パーツリスト表示画面に移動します。            |
|                              |

## カテゴリ検索画面(名称)

| 🗿 http://www.gs-sakainet.com - カテゴリ検索 🔳 🗖 🗙 |
|---------------------------------------------|
| カテゴリ検索                                      |
| ① 検索対象 ⊙すべて ○選択中のカテゴリ                       |
| ②検索タイプ ⊙名称 ○号機                              |
| 検索文字                                        |
| 検索<br>閉じる<br>3<br>4                         |
| 🕘 ページが表示されま 🔰 👘 インターネット 🛒                   |

#### ①:検索対象選択ラジオホタン

階層検索の対象製品を選択します。

| 選択肢       | 検索対象                              |
|-----------|-----------------------------------|
| 「すべてのブック」 | 全ての製品を対象とします。                     |
| 「選択中のブック」 | 現在選択しているブックより下の<br>製品階層を検索対象とします。 |

#### 2:検索タイプ

名称で検索すると製品名、機能名など階層で管理された情報が検索できます。

打刻号機は、所有の製品の打刻と号機を入力すると所有されている製品階層が検索できます。

#### ③:検索ボタン

①、②で入力された条件で検索を実行します。

検索結果は、図4のように階層検索ツリー画面上で文字を赤く表示します。また、対象となる製品までの ツリーは自動で開かれます。

#### ④:閉じるボタン

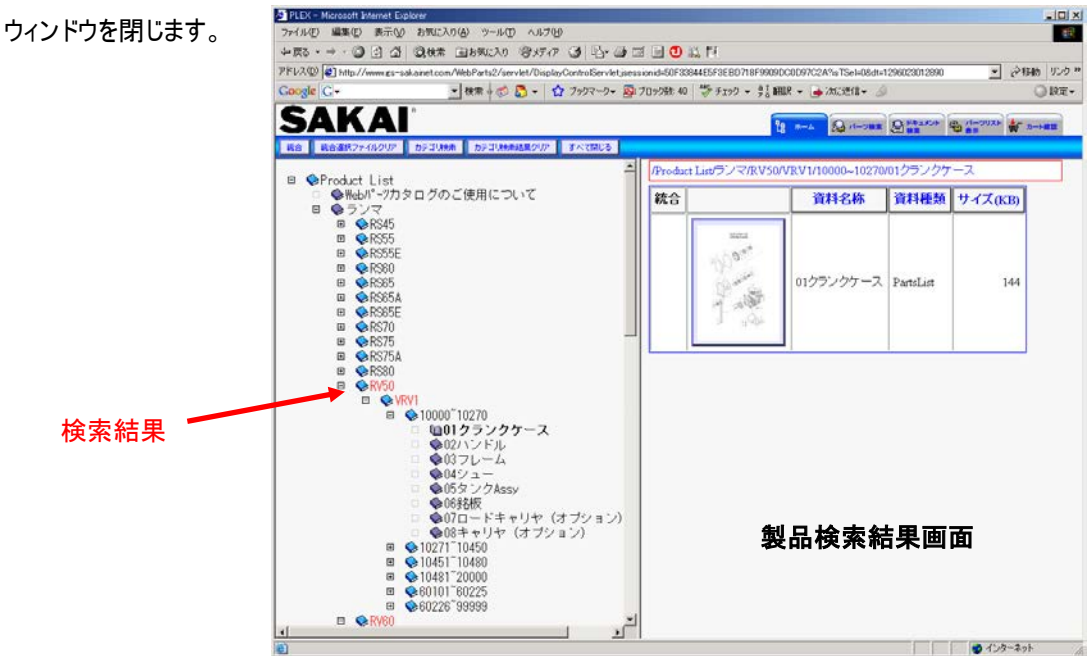

## カテゴリ検索画面(打刻号機)

| 🗿 http://www.gs-sakainet.com - カテゴリ検索 🔳 🗖 🗙 |
|---------------------------------------------|
|                                             |
| カテゴリ検索                                      |
| ①検索対象 ⊙すべて ○選択中のカテゴリ                        |
| ②検索タイブ ○名称 ●号機                              |
| 打刻                                          |
| 検索 閉じる                                      |
| 3 4                                         |
| 🥘 ページが表示されました 🛛 🔹 インターネット 🛒                 |

#### ①:検索対象選択ラジオボタン

階層検索の対象製品を選択します。

| 選択肢       | 検索対象                              |
|-----------|-----------------------------------|
| 「すべてのブック」 | 全ての製品を対象とします。                     |
| 「選択中のブック」 | 現在選択しているブックより下の<br>製品階層を検索対象とします。 |

#### (2):検索タイプ

名称で検索すると製品名、機能名など階層で管理された情報が検索できます。

打刻号機は、所有の製品の打刻と号機を入力すると所有されている製品階層が検索できます。

③:検索ボタン

①、②で入力された条件で検索を実行します。

検索結果は、打刻、号機に一致する号機のツリーを検索結果として赤く表示し、号機以下のツリーを 表示します。

④:閉じるボタン

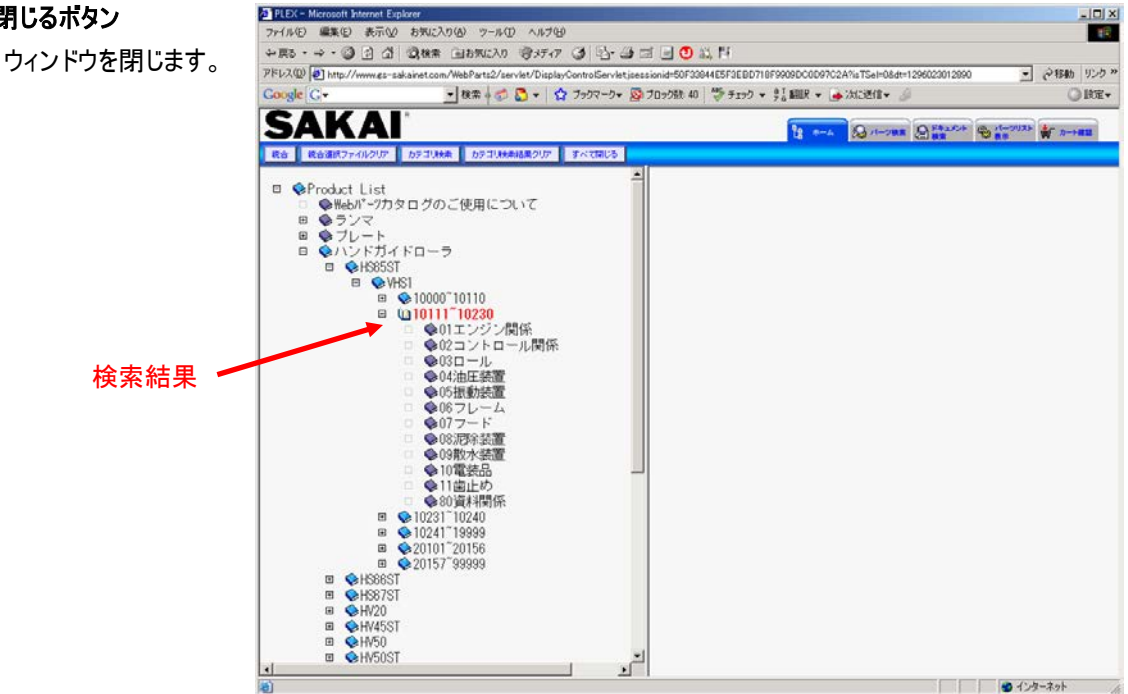

## パーツリスト表示画面

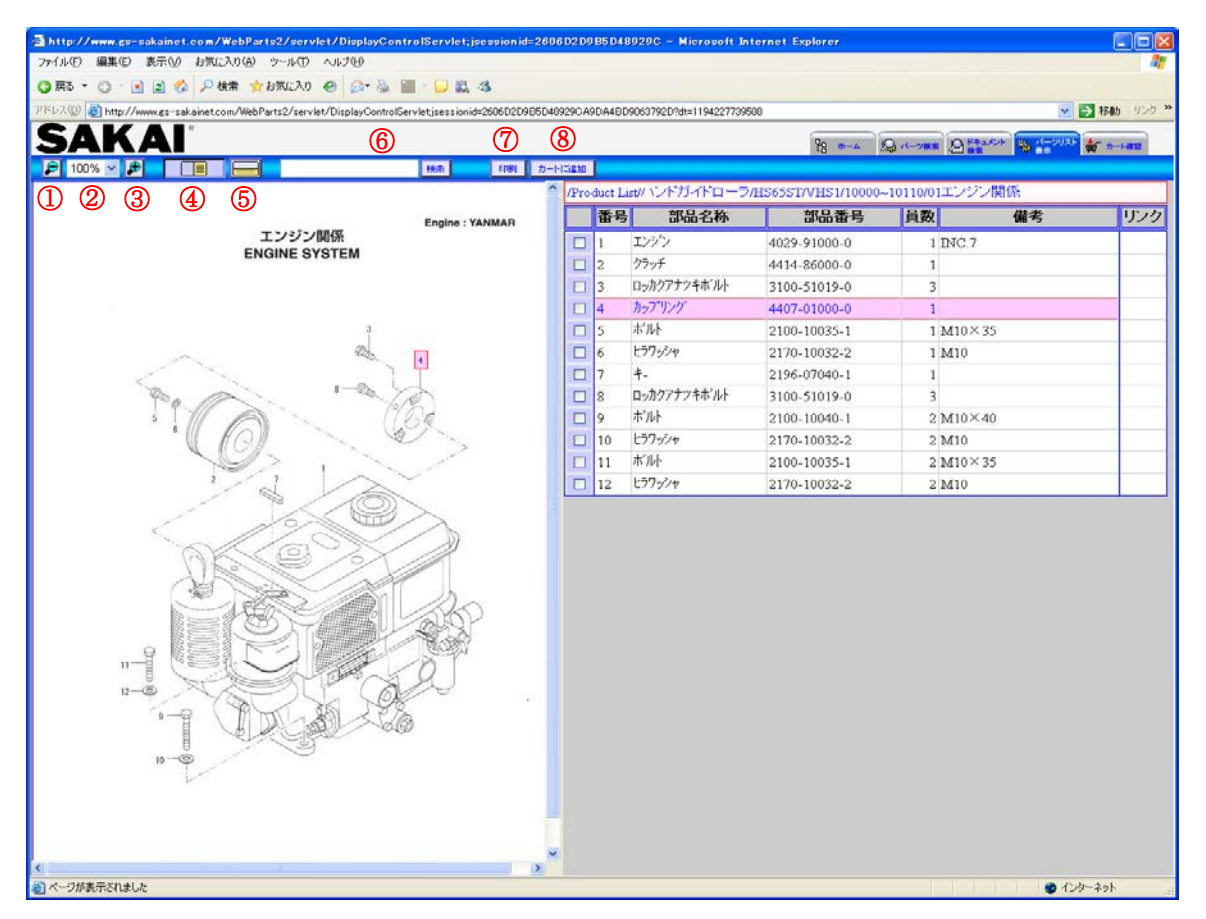

①:縮小ボタン

パーツリスト図面を縮小表示します。

(2):倍率リスト

パーツリスト図面の表示倍率を選択します。

③:拡大ボタン

パーツリスト図面を拡大表示します。

④:左右画面ボタン

パーツリスト図面と部品表を左右に表示します。

⑤:上下画面ボタン

パーツリスト図面と部品表を上下に表示します。

⑥:部品番号検索ボタン 部品番号を入力し、検索ボタンを押下すると、表示しているパーツリストの部品検索を行い、検索結果が 存在する場合は、該当のバルーンの色が変化します。

- ⑦:印刷ボタン
  - 印刷用の画面に移動します。
- ⑧:カートに追加ボタン

⑨にチェックが入っている部品を買い物かごへ追加し、買い物かご画面へ移動します。

## パーツリスト表示画面

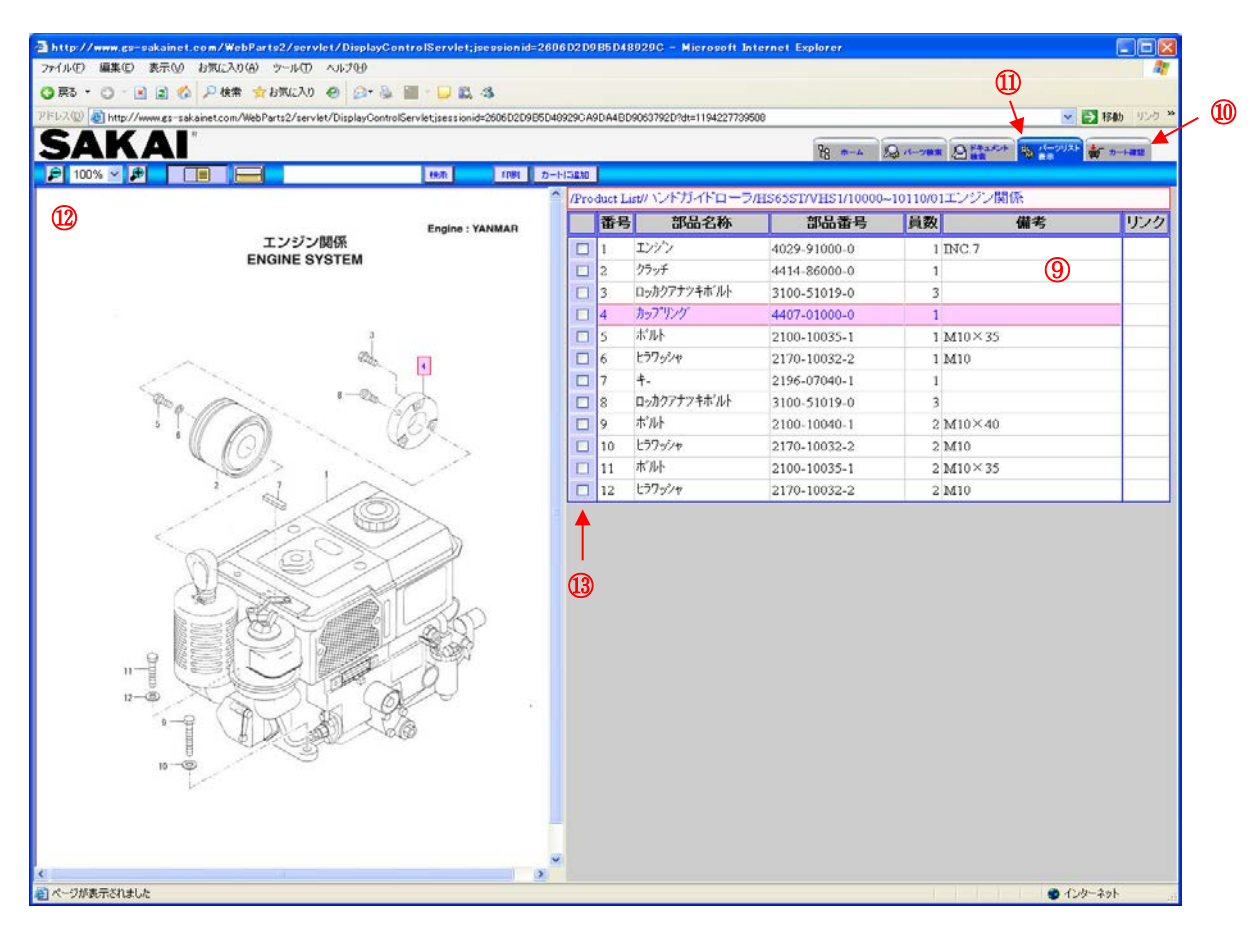

⑨:パーツリスト部品

パーツリストの部品を表示します。

⑪:カート確認タブ

現在の買い物かごの内容を確認するため、買い物かごの内容を表示します。 このタブでは、部品は追加されません。

- 11:現在表示しているパーツリストを表示します。
- 12:パーツリスト図面

パーツリストの図面を表示します。

図面はドラッグして動かせます。

13:部品選択チェックボックス

買い物かごに追加したい部品にチェックを入れます。

バルーン番号(図面側)

クリックすると部品側のバルーン番号と共に色が変化します。

バルーン番号(部品側)

クリックすると図面側のバルーン番号と共に色が変化します。

## 詳細検索-資料検索画面

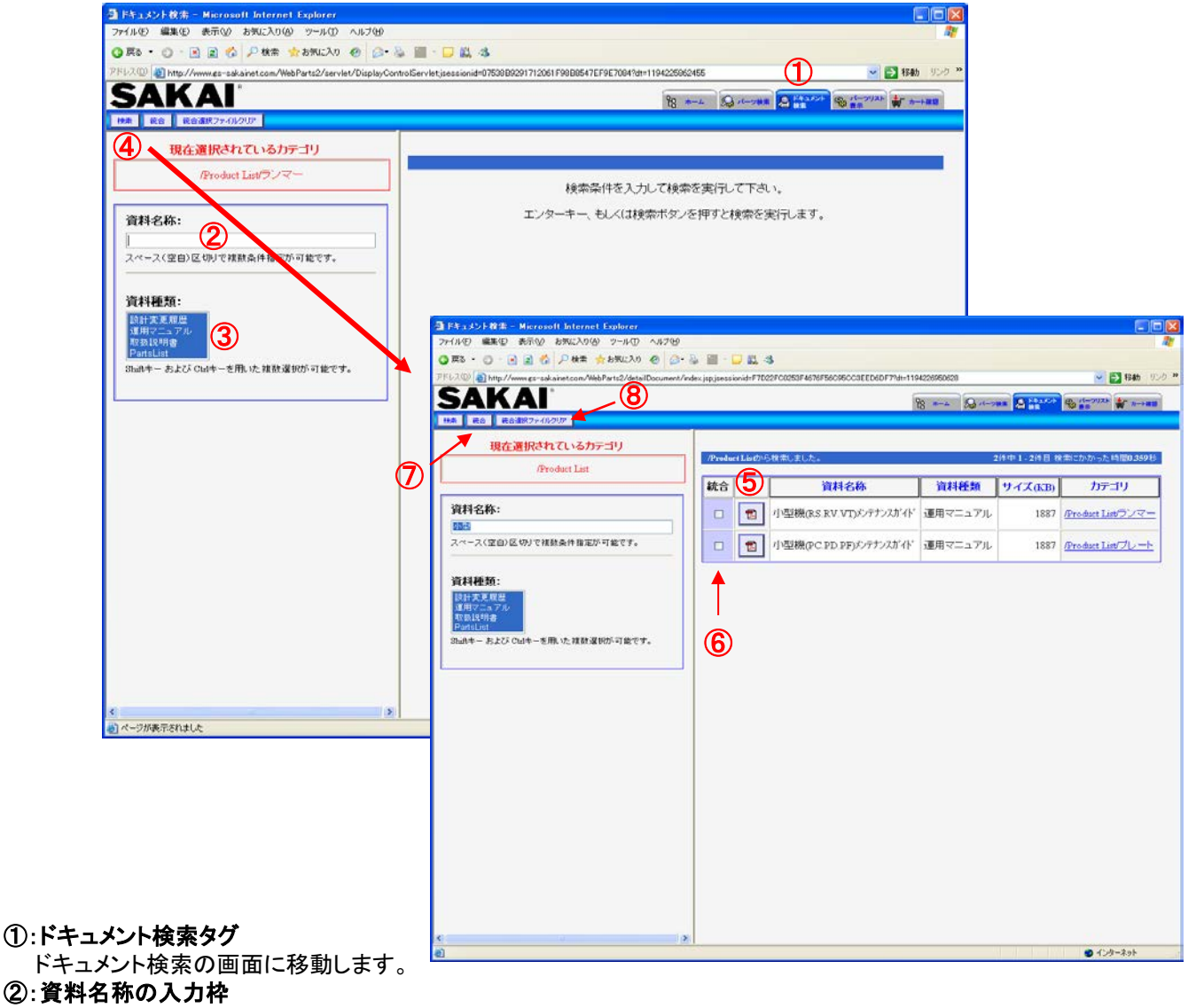

資料名称を入力します。 部分一致で、検索します。

③:資料種類の選択

検索対象となる資料の種類を選択(ハイライトにする)します。 資料種類は、shiftまたは、ctrlキーで、複数選択可能です。

④:検索ボタン

②で入力した内容で、検索します。

#### ⑤:検索結果の画面

④のボタンを押して、検索結果を表示します。②検索する内容を入力して繰り返し検索できます。

⑥:統合資料のチェックボックス 検索した結果の溶料を統合するための、翌日にも

検索した結果の資料を統合するための選択レ点をつけます。

⑦:統合ボタン

⑥で選択した資料を統合操作画面へ移動します。

⑧:統合クリアボタン

⑥でチェックしたレ点を解除します。

### 詳細検索 - 部品検索画面

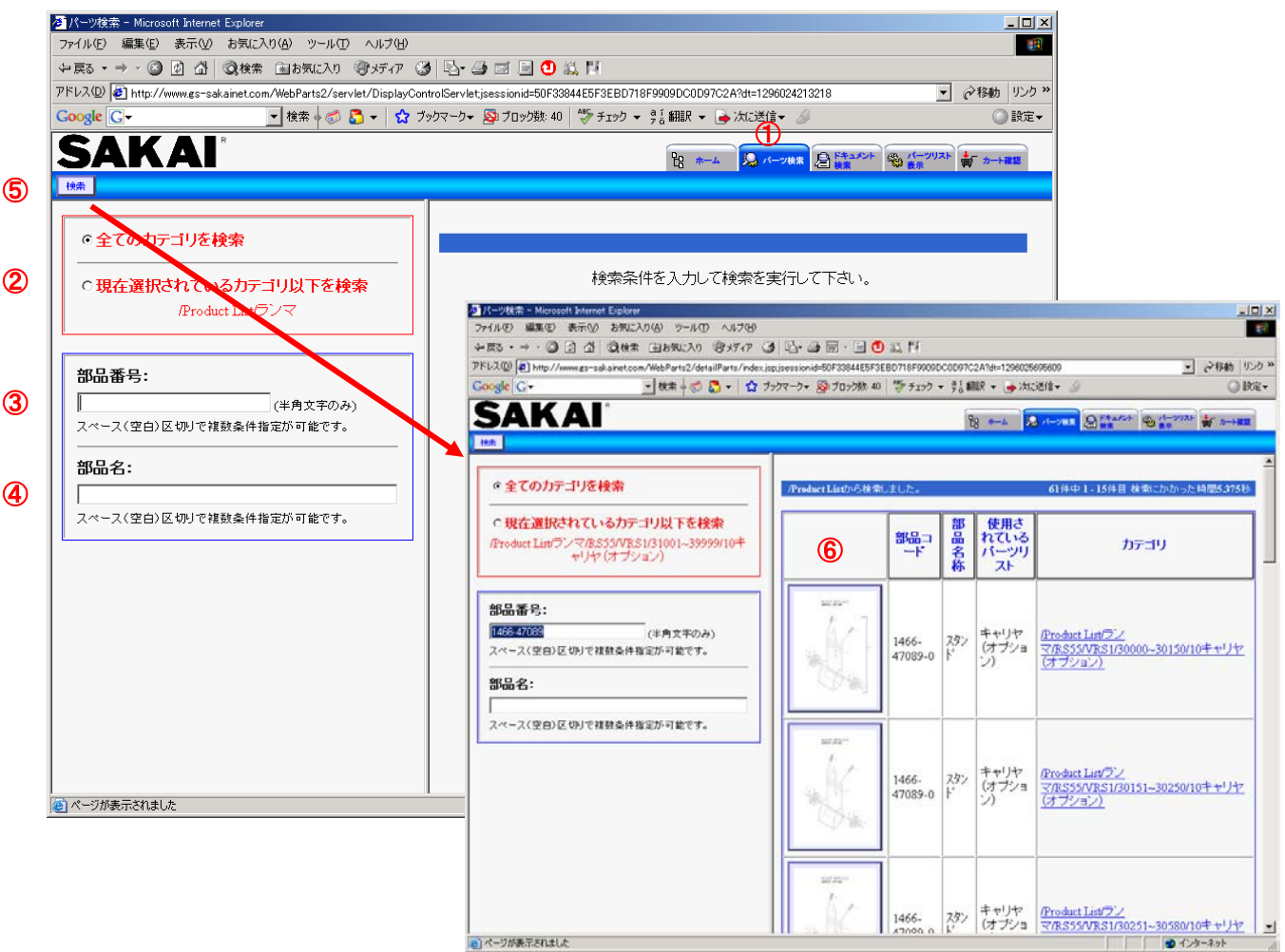

①:パーツ検索タグ

パーツ検索の画面に移動します。

②:検索対象カテゴリ選択ラジオボタン

| 選択肢        | 検索対象                               |
|------------|------------------------------------|
| 「全てのカテゴリ」  | 全ての製品を対象とします。                      |
| 「選択中のカテゴリ」 | 現在選択しているカテゴリより下の<br>製品階層を検索対象とします。 |

③:部品番号の入力枠 検索対象の部品番号を入力します。 部分一致で、検索します。

④:部品名称の入力枠 検索対象の部品名称を入力します。 部分一致で、検索します。

#### ⑤:検索ボタン ③、④で入力した内容で、検索します。

⑥:検索結果の画面
⑤のボタンを押して、検索結果を表示します。
③、④へ検索する内容を入力して繰り返し検索できます。